## 「がん・生活総合補償プラン」 WEBによる保険加入手続き方法のご案内方法

新規ご加入、または既にご加入の方で加入内容を変更したい方は、

東京海上日動の専用Webサイト「e-CHOICE」にアクセスして手続きをおこなってください。

★自動更新の方(既に加入済みの方で加入内容変更なしの方)は、お手続き不要です。 ※住所や電話番号などご登録内容等に変更がある場合は、お手続きをお願いいたします。 ※疾病保険関連につきましては、更新時の保険料が年齢等により変更になったり、健康状態や年齢等により保険会社側から加入をお断りすることがあります。

★アクセスには社員コード(社員番号)が必要になります。

※一部の会社の方は社員番号でログインできない場合があります。その際はお問い合わせください。

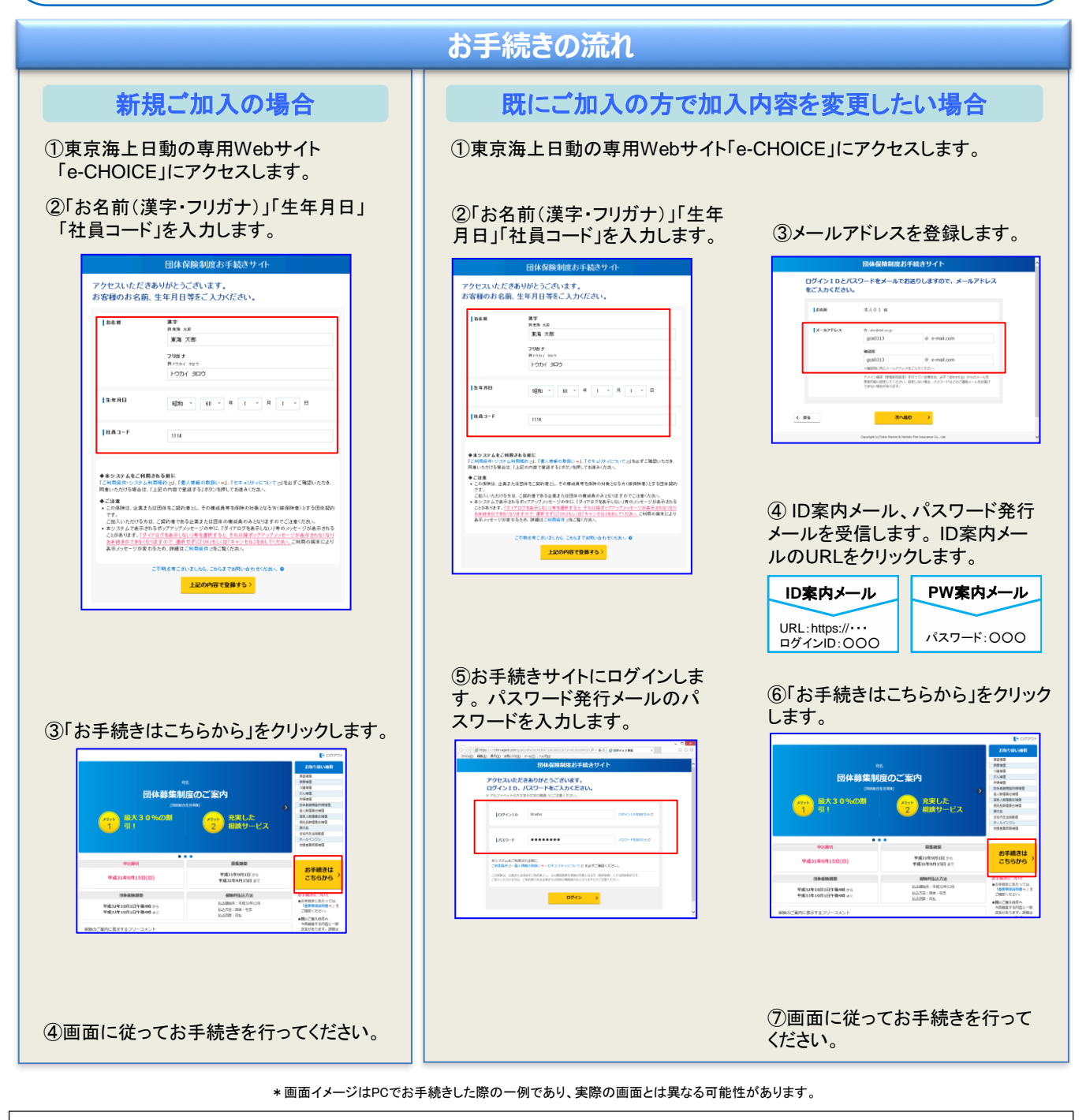

ドメイン指定(受信拒否設定)を行っている場合は、必ず「@mail-d.tmnf.jp」からのメールを受信可能に設定してください。設定しない場合、パスワードなどのご連絡メールをお届け できない場合があります。